# Manage Citations with Zotero

Heather Laferriere, MLIS Health Sciences Informationist Eskind Biomedical Library <u>heather.e.laferriere@vanderbilt.edu</u>

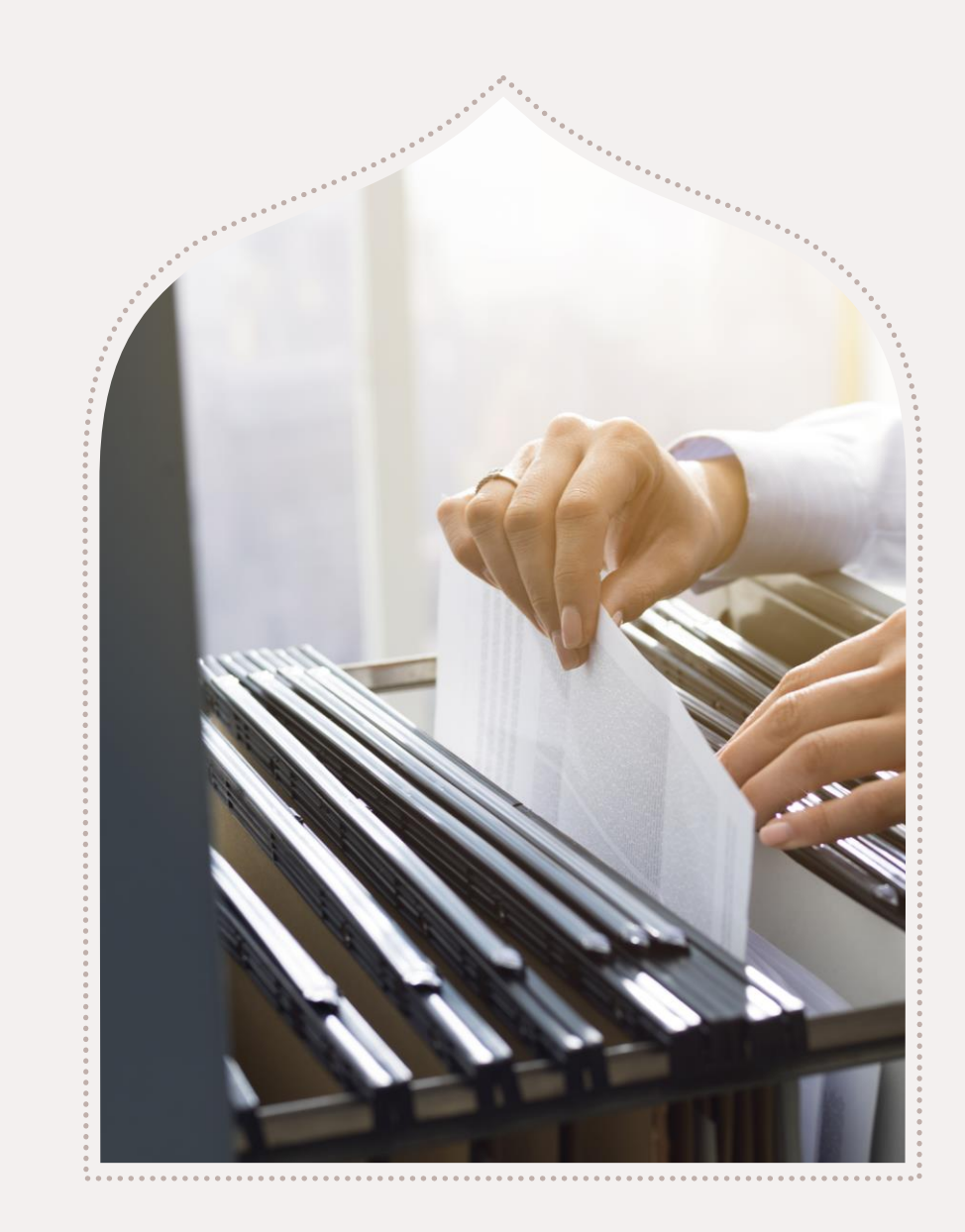

# Use a Citation Manager

Organize references and PDFs

Share and collaborate

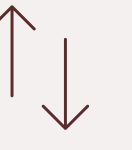

Collect articles and other materials

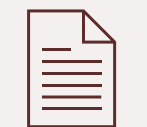

Format bibliographies and citations

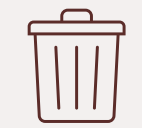

Deduplicate citations

Support from the Library

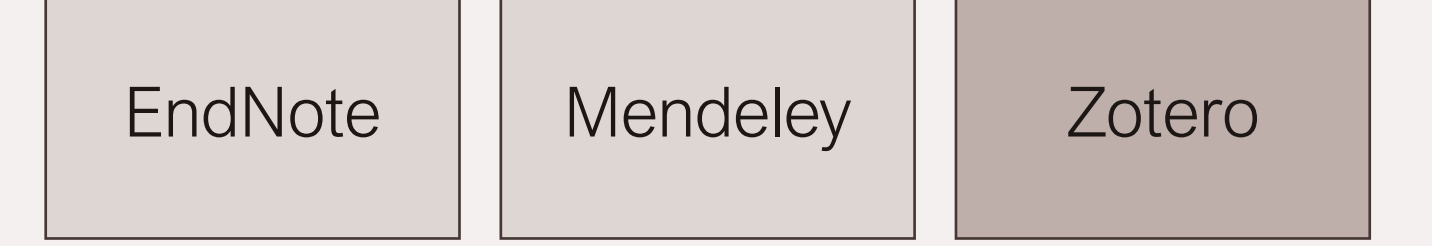

For information about support from the library, visit our <u>Citation Management</u> <u>Research Guide</u>.

## Zotero Specs

### Browser compatibility

- Chrome
- Edge
- Firefox
- Safari

### Word processor compatibility

- Microsoft Word
- LibreOffice
- Google Docs

### IOS app available

### Get Started

Create a free account <a href="https://www.zotero.org/user/register">https://www.zotero.org/user/register</a>

Download Zotero for your desktop <a href="https://www.zotero.org/download/">https://www.zotero.org/download/</a>

Install the Connector for the web <a href="https://www.zotero.org/download/">https://www.zotero.org/download/</a>

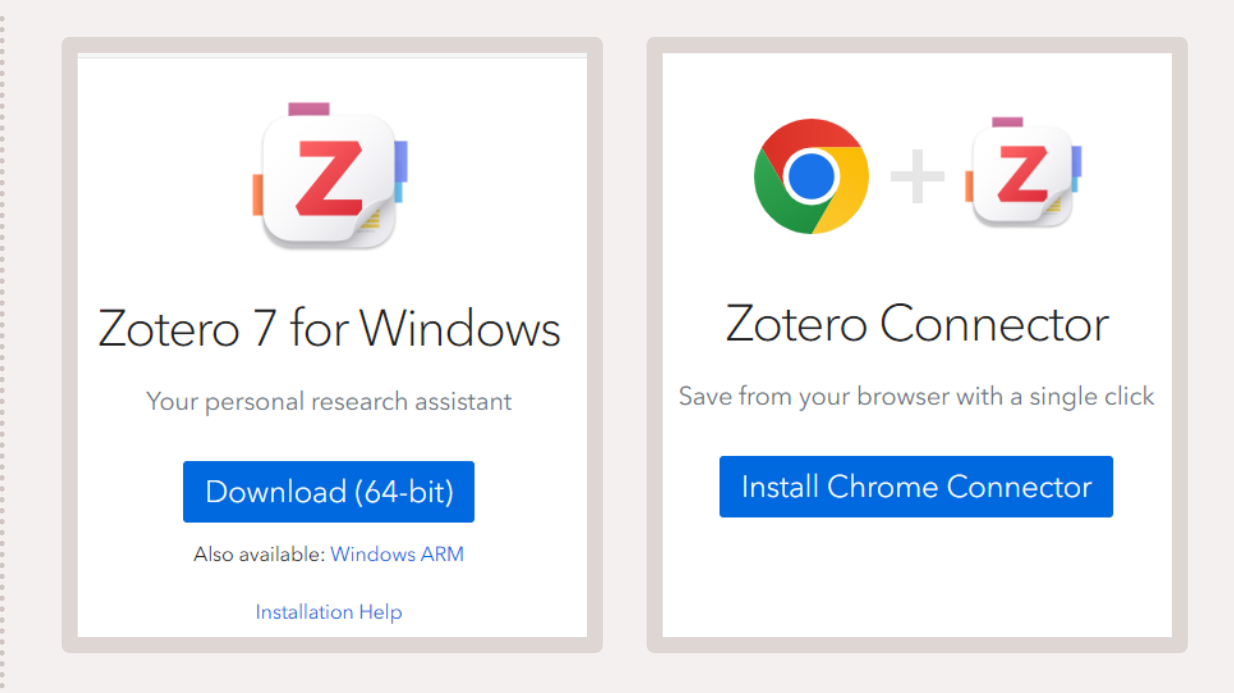

# Get Organized with Collections

- Select the yellow file icon to create a new folder.
- Create sub-collections.

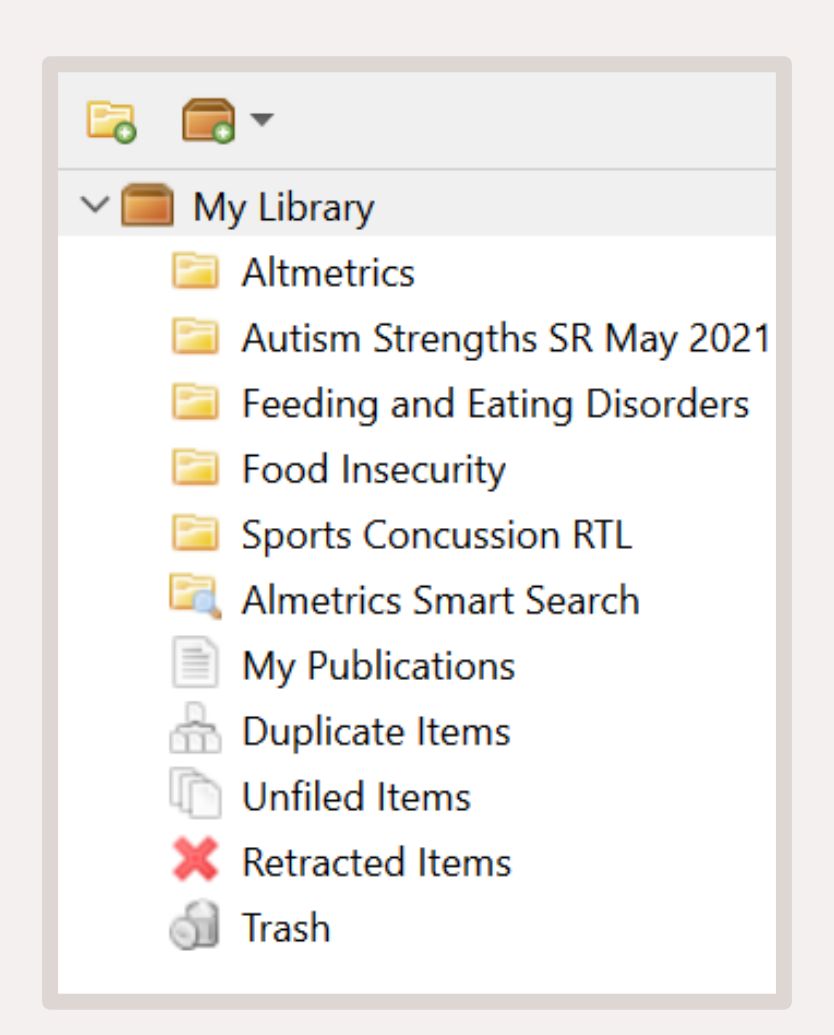

### **Import Citations**

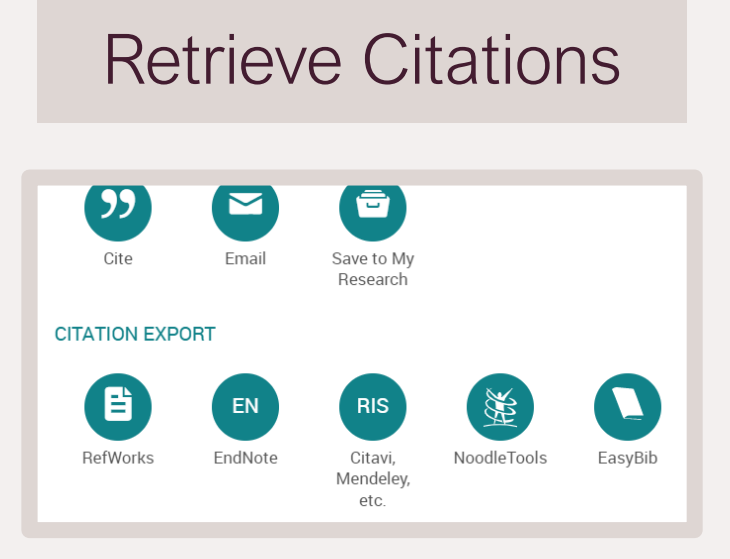

#### ------File Edit View Tools Help New Item > 10 New Note itle New Collection... #Boycottau #TJA19 THE Ctrl+W Close \$1 Million ( Ctrl+Shift+I Import... 1. HIDDEN Import from Clipboard Ctrl+Shift+Alt+I 1.13 WHAT From a set 1 the second

**Citation File** 

# Export into RIS file (Example from PsycINFO)

Once imported, you can add citations to a collection

### Web Connector

#### 💈 Zotero Item Selector

Select which items you'd like to add to your library:

Red Blood Cell Agglutination for Blood Typing Within Passive Microfluidic Biochip
Optimizing red blood cell protein extraction for biomarker quantitation with mass s
Improvement of Red Blood Cell Maturation In Vitro by Serum-Free Medium Optim
Red Blood Cell-Membrane-Coated Poly(Lactic-co-glycolic Acid) Nanoparticles for
Efficient and specific analysis of red blood cell glycerophospholipid fatty acid com
Hemagglutination Detection with Paper-Plastic Hybrid Passive Microfluidic Chip.
Design of red blood cell membrane-cloaked dihydroartemisinin nanoparticles with
Depletion interaction forces contribute to erythrocyte-endothelial adhesion in diab
Bacteria-Anchoring Hybrid Liposome Capable of Absorbing Multiple Toxins for An
Caesalnina crista coat extract protects red blood cell from sodium nitrite-induced

Example of using the Web Connector in PubMed When exporting from a database, RIS is usually the best file type to use. Other supported file types are listed in <u>Zotero's Documentation</u>.

# Share with Groups

- Select the brown folder icon to create a new group.
- Sign into your online account to manage groups.

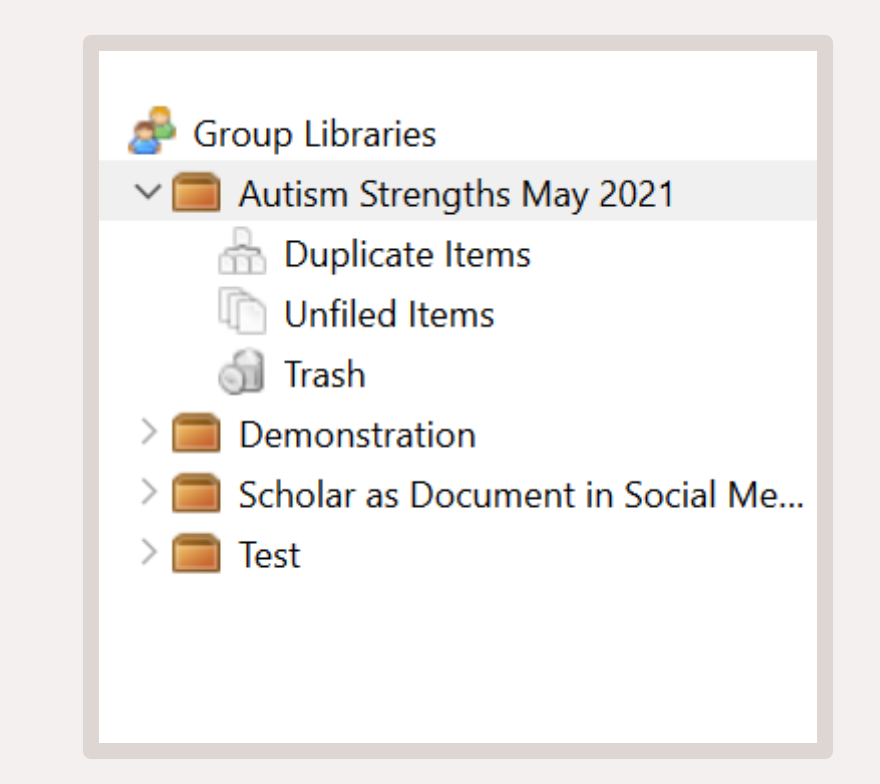

## Find Full Text

- Highlight items you want to look up.
- Right click.
- Select "Find Available PDFs."

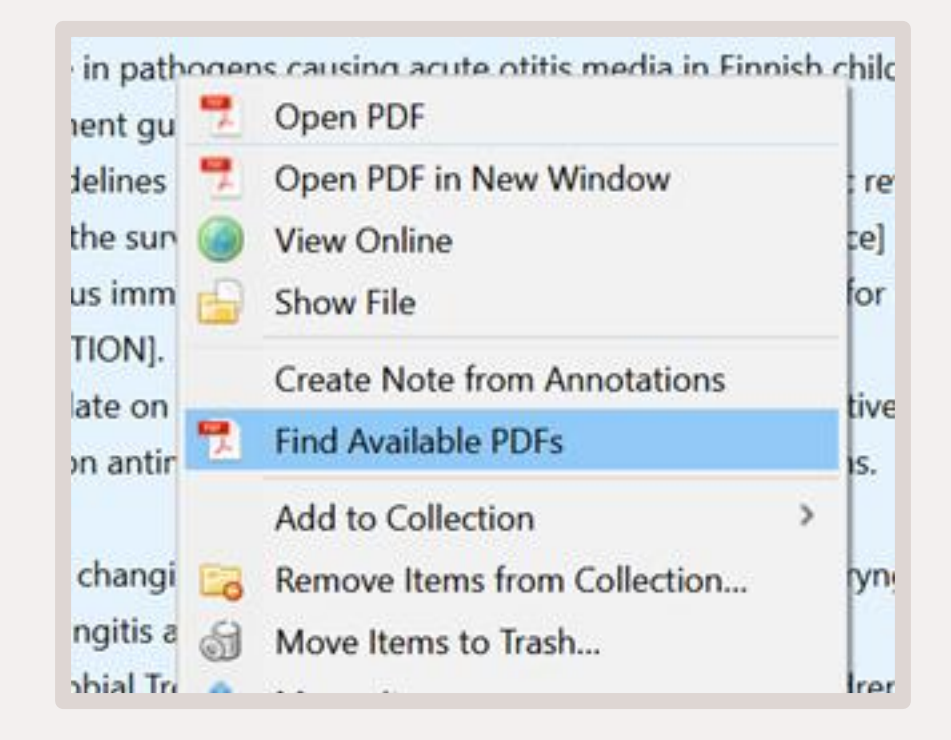

# Cite in Microsoft Word

- MS Word plug-in should automatically install
- "Zotero" tab in the MS Word ribbon
- Add/edit in-text citations
- Add/edit bibliography
- Choose citation style

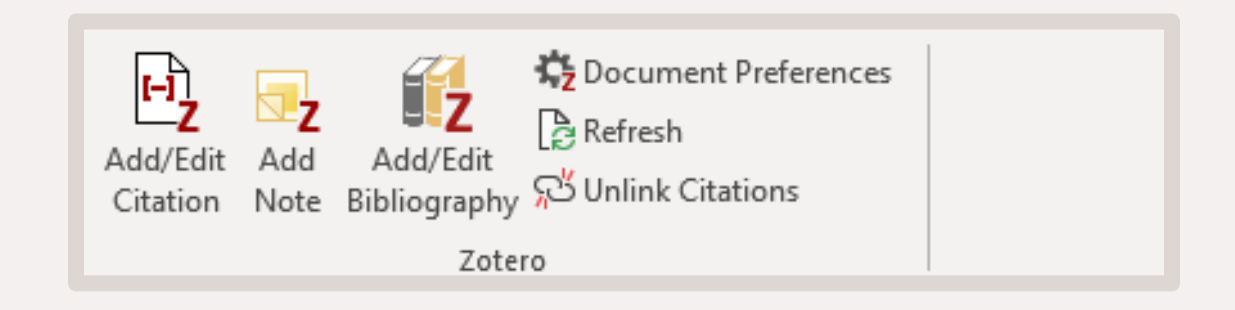

For help with any of Zotero's word processor plug-ins, visit: <a href="https://www.zotero.org/support/word\_processor\_integration">https://www.zotero.org/support/word\_processor\_integration</a>

### Contact the Library

### Ask Biomedical (Email)

General contact form

### C

Today's Building Hours 7:30am-10pm

Access limited to students, staff, faculty, and alumni from VUSN, VUSM, and VUMC: 6pm-10pm

#### View full schedule

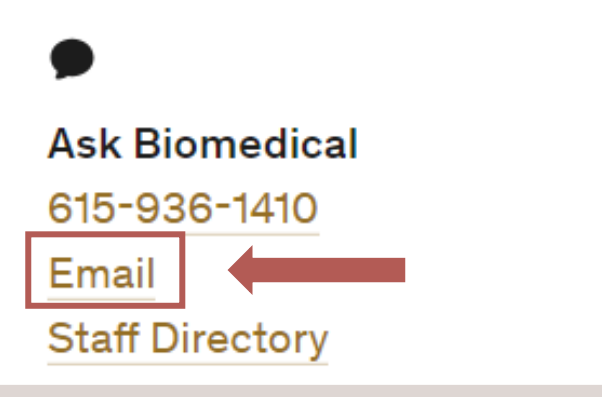

Screenshot from Eskind Library website

### Thank you! Do you have any questions?

Heather Laferriere, MLIS Health Sciences Informationist <u>heather.e.laferriere@vanderbilt.edu</u>

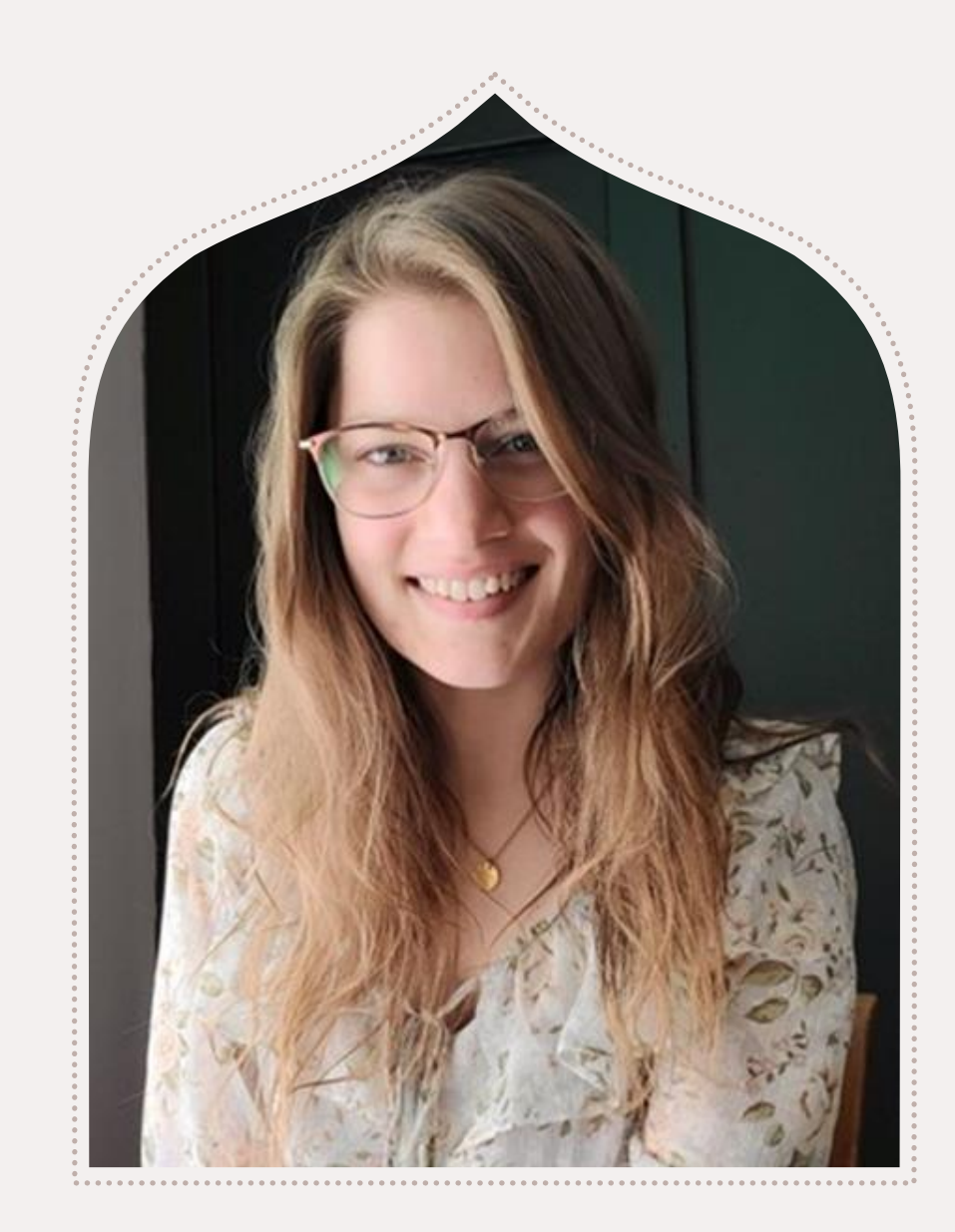

### We value your feedback!

Please take a few minutes to complete our five-question survey: <u>https://redcap.link/EBLsession</u>

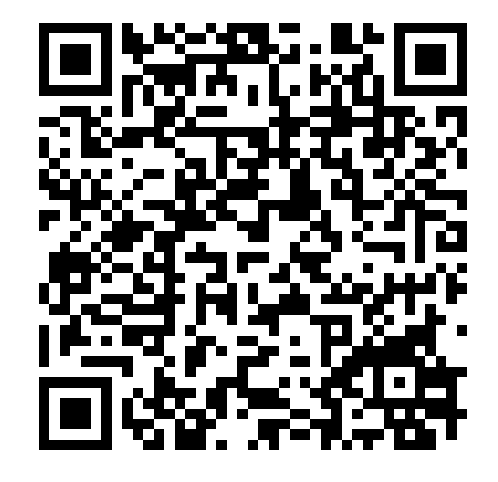